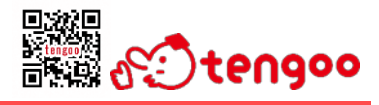

## カードからアプリへのポイント(てんぐー)の移行

tengooのカードからアプリへは、ポイントを移行することができます。 ポイントを移行したカードについては、市産業振興課への返却または廃棄をお願いいたします。 ポイントの移行後もカードを利用されていた場合、 利用規約に基づき、カードの利用を停止させていただく場合があります。

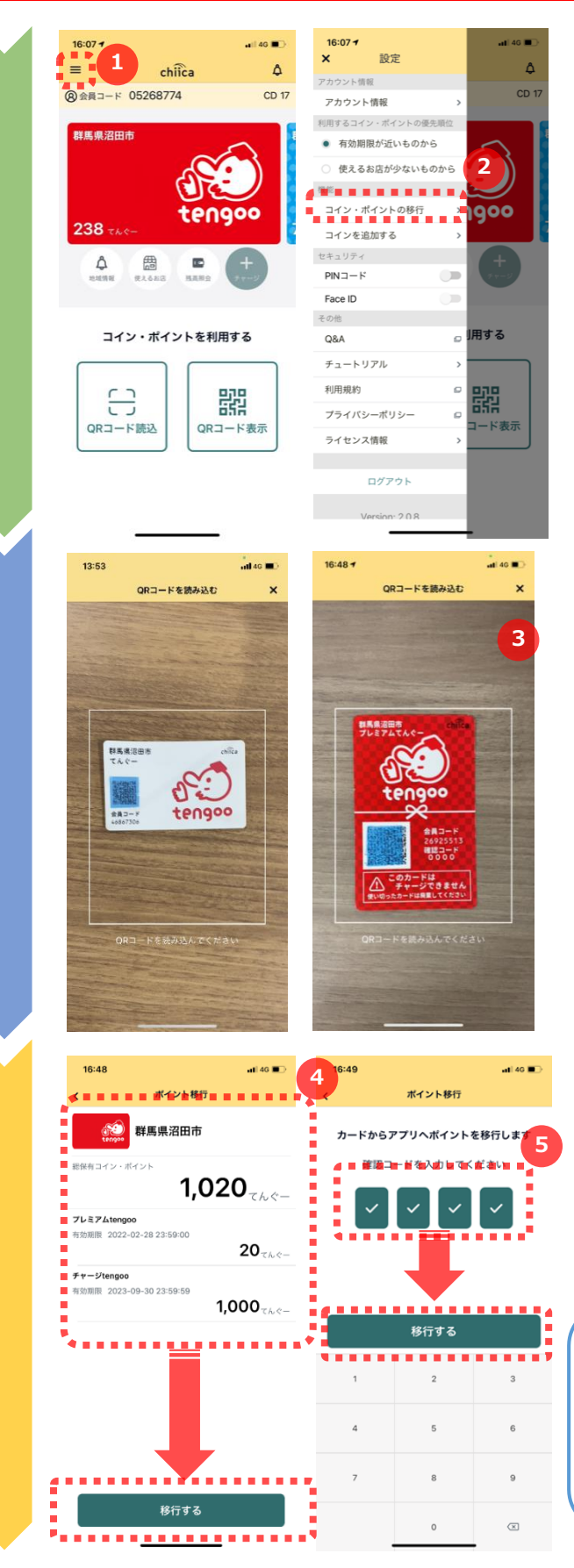

- 「chiica」アプリを起動して、画面左上の 「三」をタップします。
- 「コイン・ポイントの移行」をタップします。
- <u>「chiica」アプリのダウンロード方法等は、</u> 市ホームページで公開している「chiicaアプ リのダウンロード・利用登録の方法」をご覧 ください。

- 3 カメラが起動しますので、画面内の白い枠 の中にカードのQRコードが写るようにカメ ラを向けてください。
- ▶ 白い枠の中にカードのQRコードを合わせる と自動で画面が切り替わります。
- <u>イメージ左側の白い「てんぐーカード」、またはイメージ右側の赤い「プレミアムてん</u>
   <u>ぐーカード」でポイントが移行できます。</u>
- ④ カードのポイント残高が表示されますので、
   確認して、「移行する」をタップします。
- 5 カードの確認コード(暗証番号)を入力して、 「移行する」をタップします。

白い「てんぐーカード」をご利用の方 > カードの利用を申請された時に設定した決済 時に利用されている番号です。

赤い「プレミアムてんぐーカード」をご利用の方 > 「0000」です。